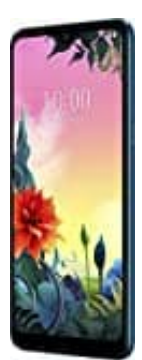

## LG K50s

## Cell Broadcast-Warnmeldungen aktivieren

Um die Warnmeldungen im Katastrophenfall zu erhalten, benötigt ihr keine zusätzliche App oder eine Internetverbindung. Ihr könnt die Funktion ganz einfach in den Einstellungen oder Messages App aktivieren. Damit ihr das System nutzen könnt, muss euer Handy zudem eingeschaltet sein und darf sich nicht im Flugmodus befinden.

- 1. Öffne die Einstellungen.
- 2. Wähle den Menüpunkt Benachrichtigungen.
- 3. Unter Notfallbenachrichtigungen für Mobilgeräte kannst du die Einstellungen vornehmen.
- 4. Aktiviert sein sollten die Punkte Extreme Gefahr, Erhebliche Gefahr und Gefahreninformation.
- 5. Nicht zu aktivieren brauchst die Option **Testwarnung**, da diese internen Zwecken der Telefonanbieter dient.
- 6. Ein weiterer Weg zu den Cell-Broadcast-Einstellungen führt bei Android-Geräten über die App Messages.
- 7. Öffne die App **Messages**.
- 8. Öffne die Einstellungen über die drei Punkte oben rechts.
- 9. Tippe nun auf die Option Erweitert.
- 10. Wähle Notfallbenachrichtigungen für Mobilgeräte aus.
- 11. Rufe nun über die drei Punkte oben rechts die Einstellung auf.